## eSNAP Checklist

- 1. Logon to at <u>http://era.nih.gov</u>
- 2. Select eSNAP tab
- 3. Select Manage eSNAP tab
- 4. Select the grant award
- 5. Select Edit Business tab
- 6. Complete reports and save changes or designate as complete:
  - a. Organization Information: AO is Joseph Higdon and SO is Judy Bristow
  - b. Performance Sites
  - c. Key personnel
  - d. Research Subject
  - e. SNAP and Other Progress Reports Questions and Checklist
  - f. Inclusion Enrollment
- 7. Save and Complete or Designate as Complete on each report
- 8. On Manage eSNAP tab, verify that all reports are complete
- 9. Route to University for Approval. This will go to the AO in grants management